# An Administrator's Guide to Imagestar.com

# **Table of Contents**

| Ι.   | User Maintenance             | <br>2 |
|------|------------------------------|-------|
| II.  | Creating a New User          | <br>3 |
| III. | Maintaining An Existing User | <br>3 |
| IV.  | User Roles                   | <br>3 |
|      |                              |       |

## I. User Maintenance

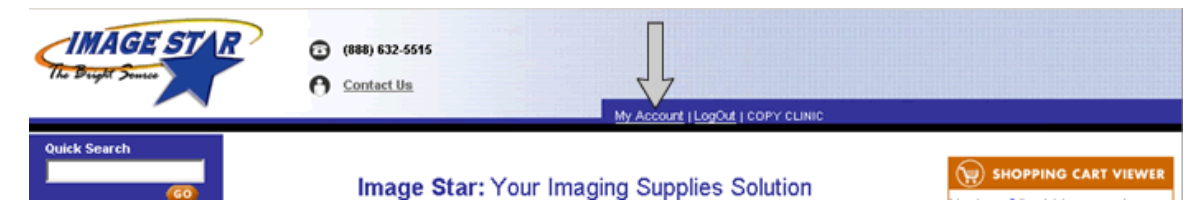

Clicking on the "My Account" link, shown above, will bring you to User Maintenance. Only the Administrator may access this page. Non-Administrators only have access to a Change Password page.

User Maintenance allows you to Add, Delete and Edit any user profile as well as modify the Administrator account settings

| User Main  | tenance   |                    |       |      |        |
|------------|-----------|--------------------|-------|------|--------|
|            |           |                    |       |      |        |
|            |           |                    | User  |      |        |
| First Name | Last Name | Email Address      | Role  |      |        |
| Both       | Smith     | both@imagestar.com | Admin | Edit |        |
| Niki       | Tout      | Tout@imagestar.com | All   | Edit | Delete |
|            |           |                    |       |      | Add    |

# II. Creating A New User

To create a new user click "Add" in User Maintenance. This will bring you to the Maintain Single User page (see below). Fill out the form and click "Go" to save the new user profile.

| Maintain Single User                |                        |
|-------------------------------------|------------------------|
|                                     |                        |
| First Name :                        | Last Name :            |
| Email Address :                     |                        |
| New Password :                      | Confirm New Password : |
| User Roles                          |                        |
| O Inquiry O Financial O Order Entry | Call                   |
|                                     | Last Login :           |
|                                     | GO                     |

#### III. Maintaining An Existing User

Clicking on "Edit" in User Maintenance will bring you to the Maintain Single User page. "Edit" allows you to change the Name, Email, Password and Role for that user. Only the Name and Password may be changed for Administrator accounts. Click "Go" to save any changes made to an existing user profile.

## IV. User Roles

The four User Roles that may be assigned to user profiles are Finance, Order Entry, Inquiry and All. Each role may only access certain functions of the website, which are outlined below.

|                                      | Finance | Order Entry | Inquiry | All |
|--------------------------------------|---------|-------------|---------|-----|
| Search For Pricing &<br>Availability | YES     | YES         | YES     | YES |
| Can Place Orders                     | NO      | YES         | NO      | YES |
| View Account Summary                 | YES     | NO          | NO      | YES |
| User Maintenance                     | NO      | NO          | NO      | NO  |
| Request Returns                      | YES     | YES         | NO      | YES |